# ビューティーカンファレンスジャパン来場者登録方法

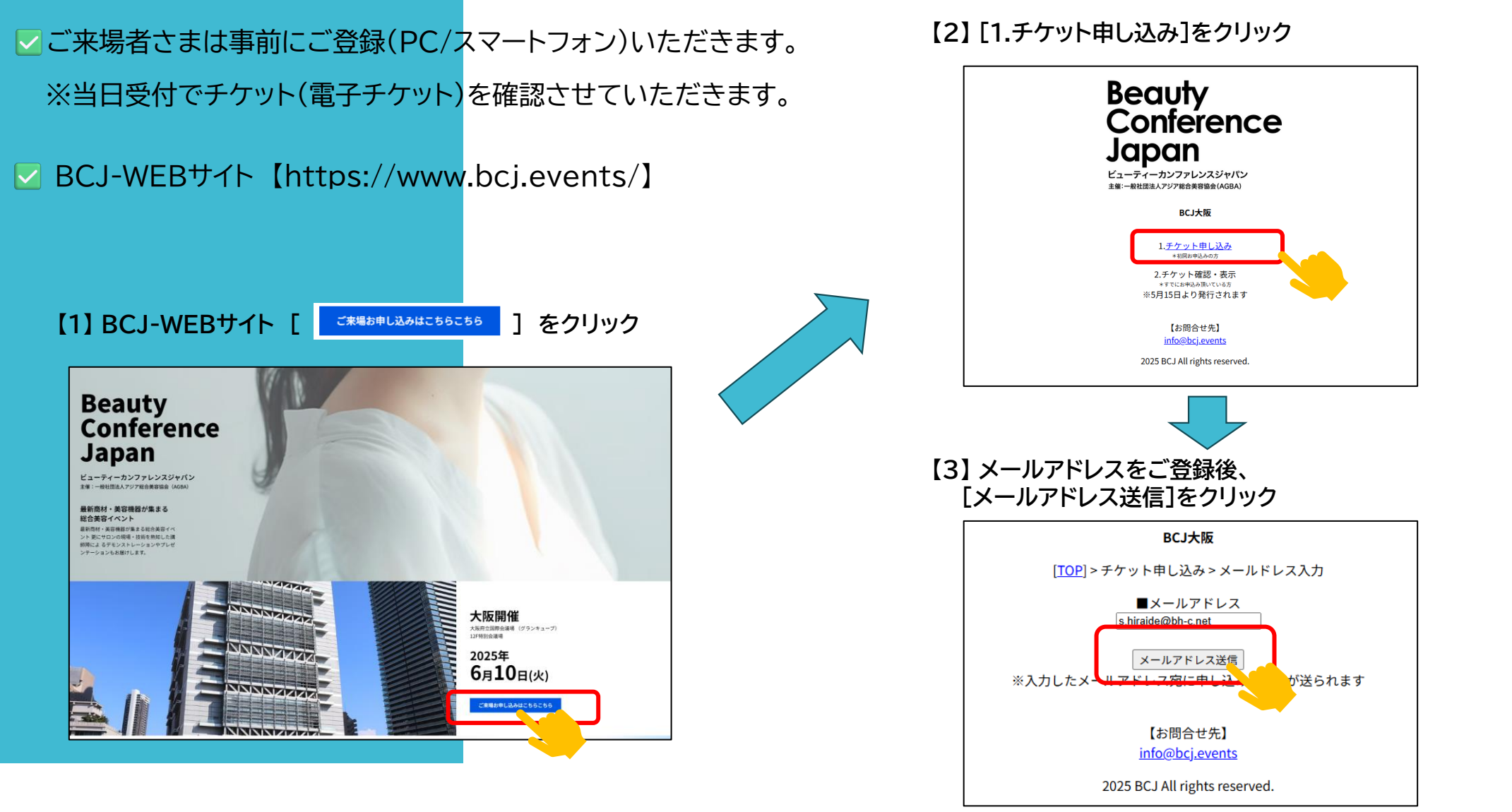

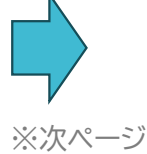

## ビューティーカンファレンスジャパン来場者登録方法

【5】 申込フォームの必要事項をご入力

※ご紹介によるお申し込み(20サロン集客)は

最終設問[■ご紹介社をご選択ください]を

### 【4】 ご登録メールアドレスに送信された URL(申込フォーム)をクリック

| 件名 【BCJ】ご登録URLのお知らせ                                               |        |
|-------------------------------------------------------------------|--------|
| 下記URLよりご登録ください。<br>https://tix.bcj.events/checkin/regist.php?ucod | 41001t |
| ※Eメール画面                                                           |        |
|                                                                   |        |
|                                                                   |        |
|                                                                   |        |
|                                                                   |        |
|                                                                   |        |

#### 必ず入力(選択)いただいてください。 BCJ大阪 [TOP]>チケット申し込み>来場者情報登録 お申込みにあたり、以下にご回答をお願いします。 ■パスワード □整体院 パスワードは8文字〜20文字で 大文字小文字数字(半角)が含まれる文字列でご入力ください □鍼灸院 □整骨院 再度ご入力 □もみほぐし (マッサージ) ..... 美容室・理容室 □フィットネスクラブ ■来場者氏名 □ スパ、岩盤浴などの施設 AGBA太郎 □歯科クリニック □介護サービス ■サロン/団体名 □スポーツジム AGBA □美容専門学校及び各種美容スクール フリーランス(個人事業主) ■住所 □医療機関 〒2600001 ☑商社・卸 千葉県 </ <tr> 千葉県 ■職種 ■電話番号 ○経営者 09048418713 ○店長 ○技術者 ■業種 ◉営業 ☑エステティックサロン ■本イベントは何で知りましたか? □ リラクゼーションサロン □出展社公式サイト □ ヘアサロン □インターネット広告 □ネイルサロン □ アイラッシュサロン 図紹介 □整体院 □その他 □鍼灸院 □整骨院 ■ご紹介社をご選択ください □もみほぐし(マッサージ) 株式会社ビューティーキャラバン 美容室・理容室 入力内容確認 【お問合せ先】 info@bcj.events 2025 BCJ All rights reserved. ご紹介者の選択で 株式会社ビューティーキャラバン をお選びください。

### 【6】 [入力内容確認]で登録内容をご確認後、 [上記内容でお申し込み]をクリック → ご登録完了

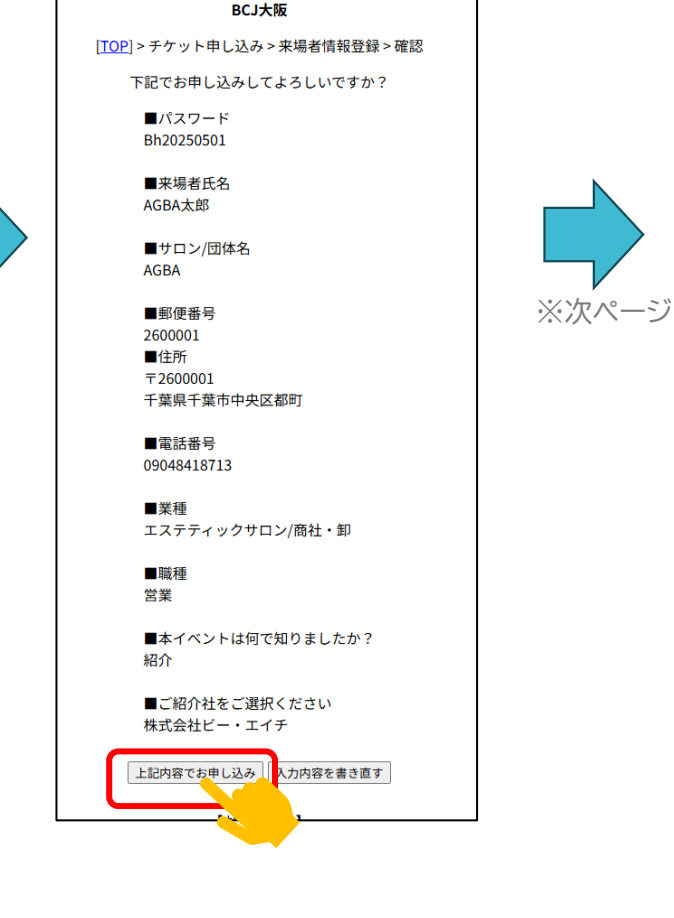

# ビューティーカンファレンスジャパン来場者登録方法

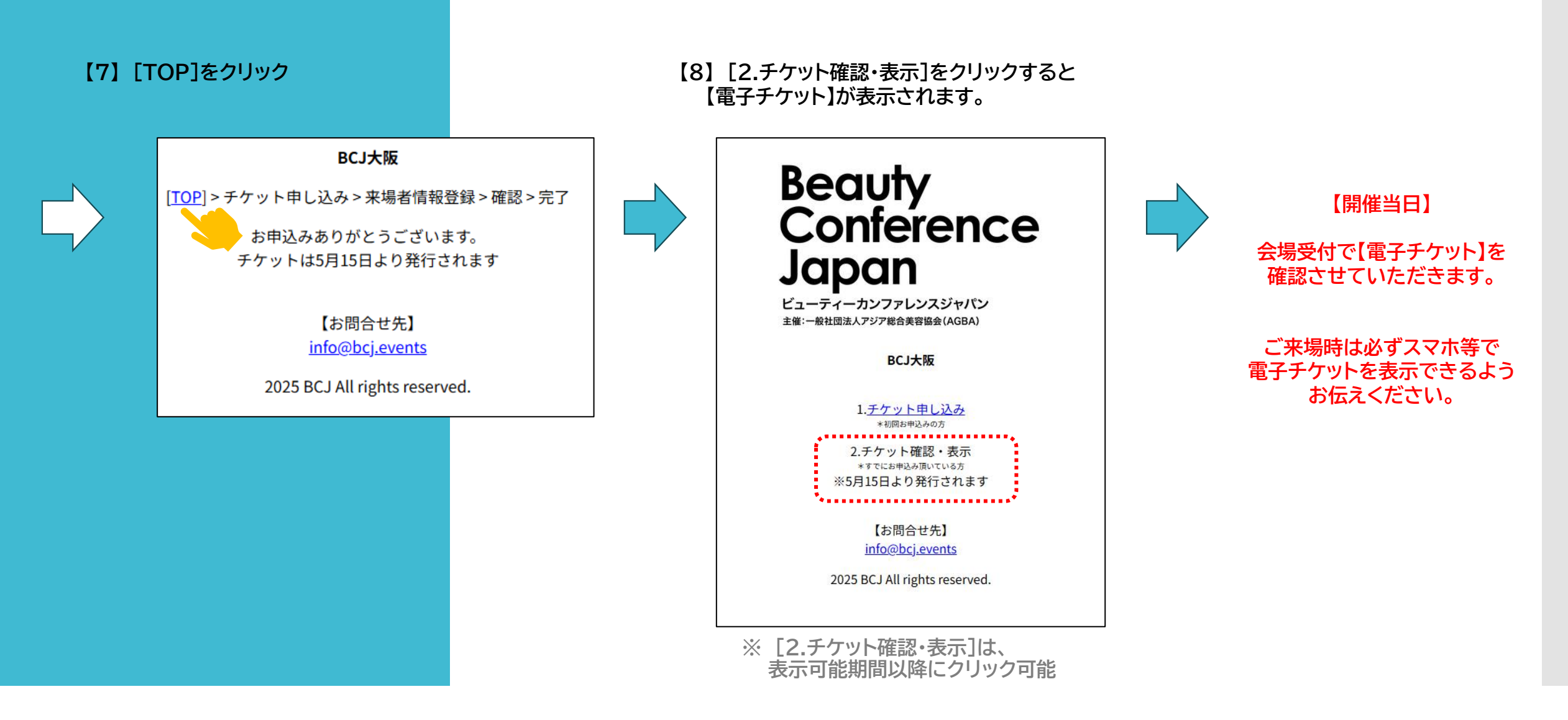